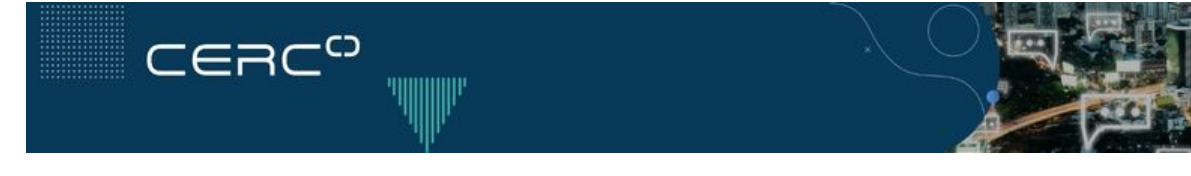

## Fique por dentro do status de todas as suas demandas!

Olá, participante!

Por meio do Portal de Relacionamento CERC você poderá acompanhar as suas solicitações de acordo com o status e histórico de atendimento. Além disso, é possível permitir que outros usuários tenham acesso às solicitações da sua organização.

## Acompanhar suas solicitações nunca foi tão fácil!

**Mas qual o ganho disso para o seu dia a dia?** Mais eficiência e organização, pois agora você tem o histórico de todas as solicitações abertas, em andamento e encerradas a um clique. E ainda pode organizar, filtrar e ordenar da maneira que preferir, só acessar "Minhas Solicitações", quando entrar no Portal de Relacionamento. Mas antes, confira mais alguns detalhes dessa novidade no vídeo abaixo:

| Minhas solicitações                             |      |           |                    |           |                              |  |
|-------------------------------------------------|------|-----------|--------------------|-----------|------------------------------|--|
| Minhas solicitações Solicitações da organização |      |           |                    |           |                              |  |
|                                                 |      |           |                    |           | 1000                         |  |
| Pesquisar solicitações                          |      |           |                    | Q         | Qualquer um -                |  |
| Assunto                                         |      |           | Ültima atividade * | Status    |                              |  |
| Teste                                           |      |           | há 10 minutos      | Aberto    | Þ                            |  |
| Registro                                        |      | a 2 dias  | há 13 minutos      | Aguardand | do resposita do participante |  |
| TESTE CC + COMENTÁRIOS PRIVADOS                 | #228 | há 6 dias | há 33 minutos      | Reachido  |                              |  |
|                                                 |      | bin due   | bin due            | -         |                              |  |

Acompanhe agora suas solicitações

## Como faço para acessar o Portal de Relacionamento?

As suas credenciais ao Portal de Relacionamento CERC devem ser criadas no primeiro acesso. Basta <u>acessar o site aqui</u> e seguir o fluxo: **Entrar > Cadastre-**

se > Inserir as credenciais desejadas e depois clicar no link que chegará no seu e-mail. Pronto! Para ajudar, em caso de necessidade, <u>veja o passo a</u> <u>passo aqui</u>.

Abraços, Equipe de Operações

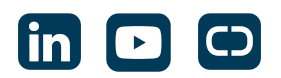

Enviado por **CERC** Avenida Paulista 37, 6º Andar - São Paulo - SP / +55 (11) 3509-1203 Se deseja não receber mais mensagens como esta, <u>clique aqui</u>.